## Exercício 1 - Segurança em equipamentos: Hardening

**Objetivo**: Realizar testes de vulnerabilidades nos equipamentos do AS para identificar as falhas de segurança e assim aplicar as devidas soluções para sanar esses problemas.

\* É preciso substituir XX nas configurações a seguir pelo número do seu grupo. Sempre utilizando dois dígitos.

Parte 1 - Antes de iniciar os testes, realize as configurações prévias descritas a seguir.

1. Acesse o Cliente\_Domestico. As credenciais dessa máquina são:

Login: root Senha: toor

- 2. Configure os endereços IPv6 na interface eth0 dessa máquina.
  - a. Abra o terminal **Termit**.
  - b. Edite o arquivo "interfaces" (/etc/network/interfaces) usando algum editor no terminal como, por exemplo, Vim **ou** Nano.

#vim /etc/network/interfaces

Veja como usar o Vim em: https://www.vivaolinux.com.br/dica/Usando-o-editor-de-texto-VIM-para-editar-o-sources.list

ou

#nano /etc/network/interfaces

Veja como usar o Nano em: https://www.vivaolinux.com.br/artigo/Introducao-ao-Linux-O-editor-de-texto-Nano

c. Adicione as seguintes linhas no final do arquivo.

```
auto eth0
iface eth0 inet6 static
    address 4d0c:XX:0c00::100
    netmask 40
    gateway 4d0c:XX:0c00::1
```

3. Após salvar as mudanças do arquivo, para que as mudanças sejam aplicadas na máquina utilize o seguinte comando para reiniciar o serviço de rede no terminal **Termit.** 

#/etc/init.d/networking restart

4. Verifique as configurações usando os seguintes comandos no terminal Termit.

```
#cat /etc/network/interfaces
#ip address show
```

Parte 2 - Faça o mesmo processo na máquina Cliente\_Corporativo.

1. Acesse o Cliente\_Corporativo. As credenciais dessa máquina também são:

Login: root Senha: toor

- 2. Configure os endereços IPv4 e IPv6 na interface eth0 dessa máquina Cliente\_Corporativo.
  - a. Abra o terminal Termit.
  - b. Edite o arquivo "interfaces" (/etc/network/interfaces) adicionando as seguintes linhas.

```
auto eth0
iface eth0 inet6 static
    address 4d0c:XX:0400::100
    netmask 40
    gateway 4d0c:XX:0400::1
```

- 3. Salve as mudanças do arquivo e reinicie o serviço de redes para que as mudanças sejam aplicadas.
- 4. Verifique se as configurações foram aplicadas.

Parte 3 - Faça o mesmo processo na máquina KaliLinux.

1. Acesse o KaliLinux. As credenciais dessa máquina também são:

Login: ceptro Senha: ceptro

- 2. Configure os endereços IPv4 e IPv6 na interface eth0 dessa máquina KaliLinux.
  - a. Abra o terminal.
  - b. Utilize o seguinte comando para logar como root

sudo su

c. Edite o arquivo "interfaces" (/etc/network/interfaces) adicionando as seguintes linhas.

```
auto eth0
iface eth0 inet6 static
    address 4D0C:XX:0000::10
    netmask 64
```

d. Salve as mudanças do arquivo e reinicie o servidor com o seguinte comando

| reboot |  |  |  |
|--------|--|--|--|
|--------|--|--|--|

e. Após reiniciar, verifique se as configurações foram aplicadas.

Parte 4 - Agora faça as seguintes configurações no roteador.

- Acesse o roteador MikrotikClientes. As credenciais de acesso dessa máquina são: Login: admin Não tem senha, basta dar *enter*.
- 2. Infelizmente, nesta versão do Mikrotik o IPv6 não vem habilitado por padrão. Habilite o protocolo IPv6 e, logo em seguida, reinicie o roteador **MikrotikClientes**.

```
/system package enable ipv6
/system reboot
```

 Agora vamos mudar o nome do roteador MikrotikClientes. Essa é uma boa prática, pois facilita na identificação do equipamento durante *troubleshootings* e ajuda a evitar configurações em equipamentos equivocados que podem ter o mesmo nome de fábrica. Acesse novamente como admin e aplique o comando a seguir.

/system identity set name=mkt\_clientesXX

4. Configure os endereços IPv4 e IPv6 nas interfaces do roteador MikrotikClientes.

```
/ipv6 address
add address=4d0c:XX:0000::1/40 interface=ether1 comment=CLI-KALI
add address=4d0c:XX:0c00::1/40 interface=ether2 comment=CLI-DOMESTIC0
add address=4d0c:XX:0400::1/40 interface=ether3 comment=CLI-CORPORATIV0
```